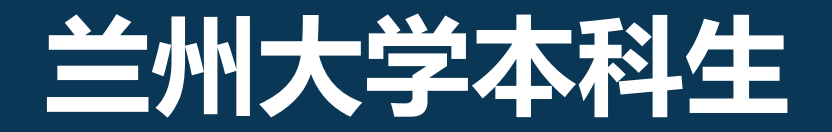

# 学情调查及网上评教操作流程说明

教务处

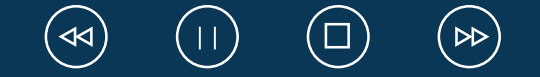

电脑端操作

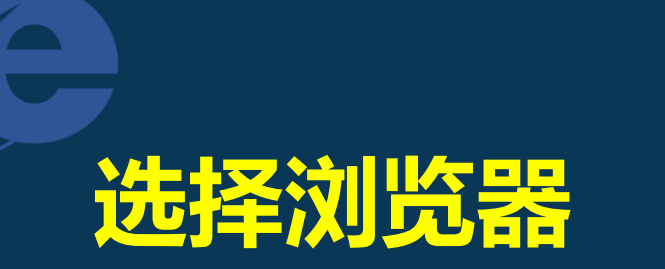

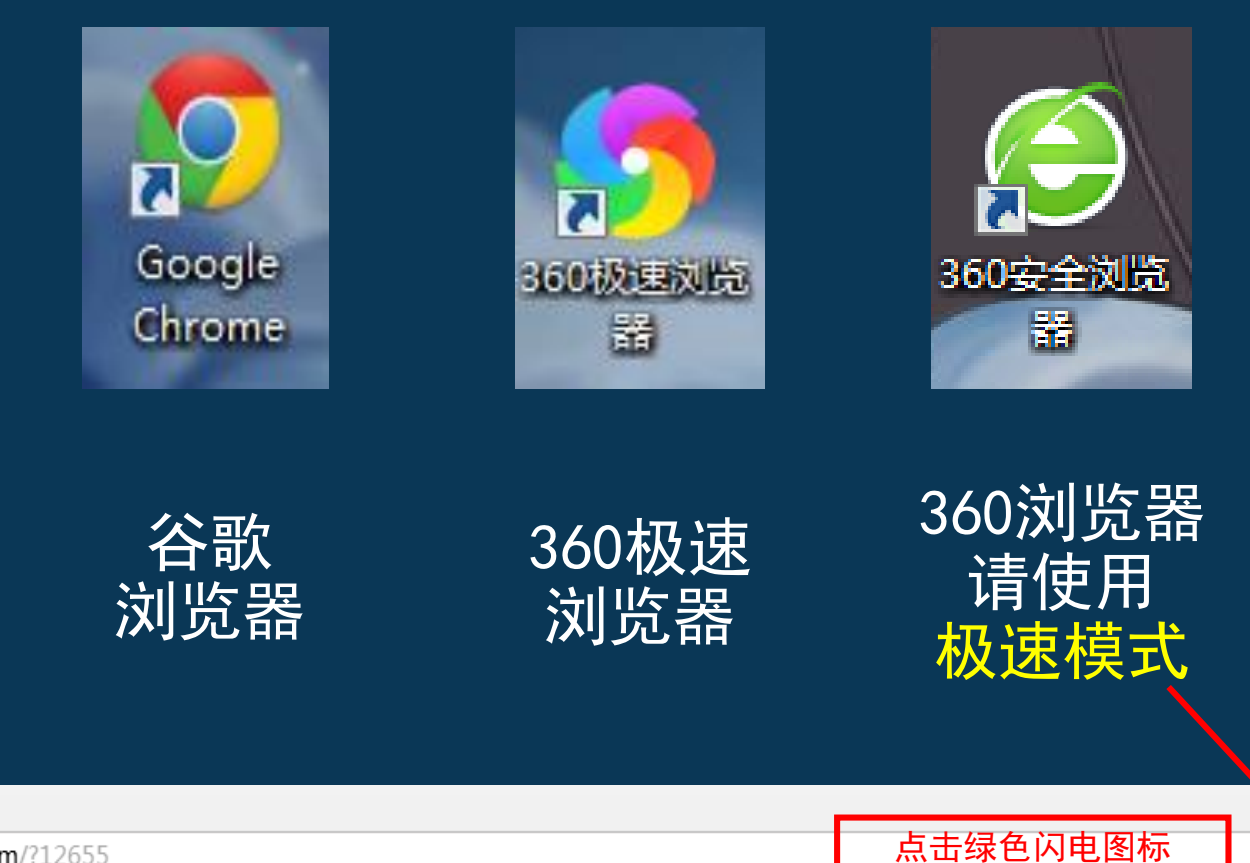

4

选择极速模式

 $\sim Q$ 

╬扩展 ▼

← C ☆ 搜狗 証・ ● https://web.sogou.com/?12655

🏡 收藏 👻 📄 Links

E

360安全浏览器 7.1

1

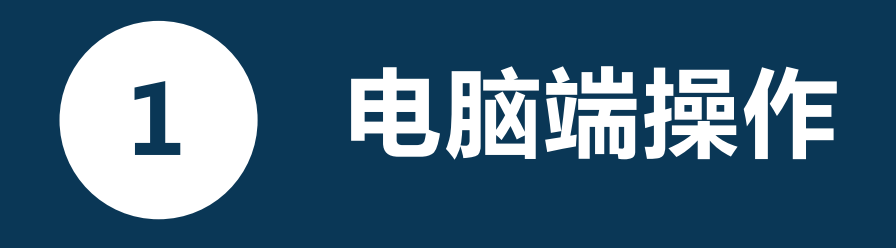

# 登录兰州大学个人工作台 登录网址: my. lzu. edu. cn

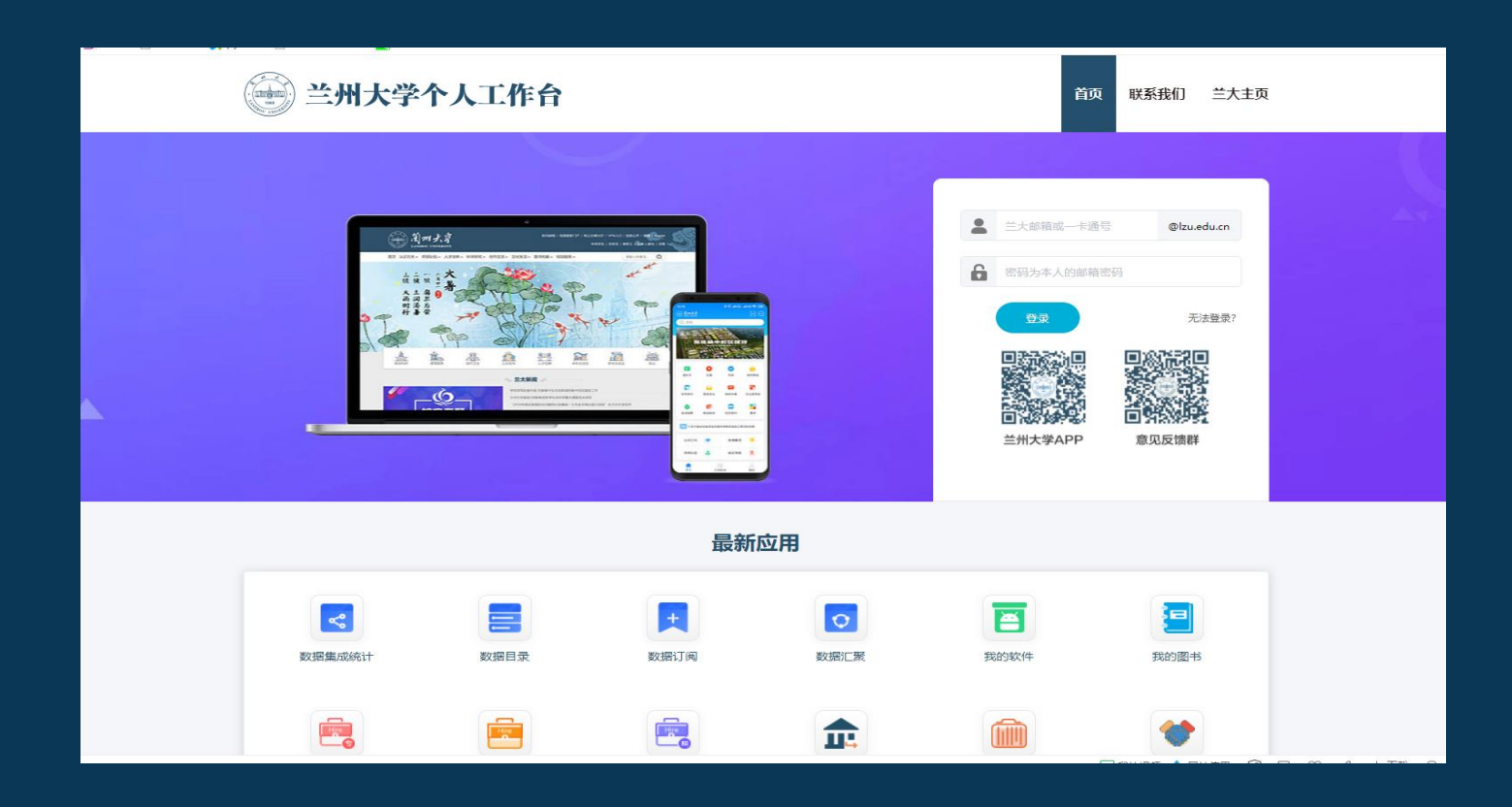

 1
 电脑端操作

 K次完成

1. 期末评教 评教对象: 本学期公共课的任课教师和课程 参评学生:全体医学在校生 评教时间: 2022年12月27日 —2022年12月31日

2. 在校生学情调查 参与学生: 全体医学在校生 参与时间: 2022年12月27日 ——2022年12月31日

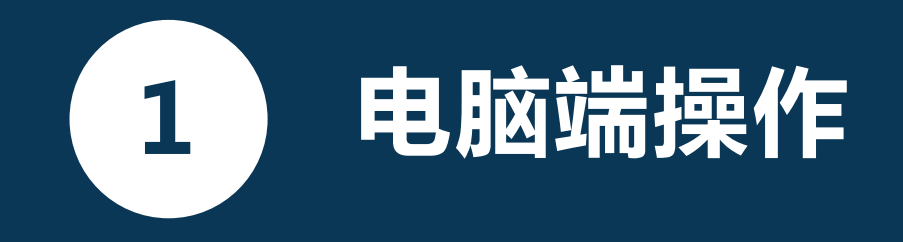

## (第1步)登录个人工作台页面——选择"本科生评教"

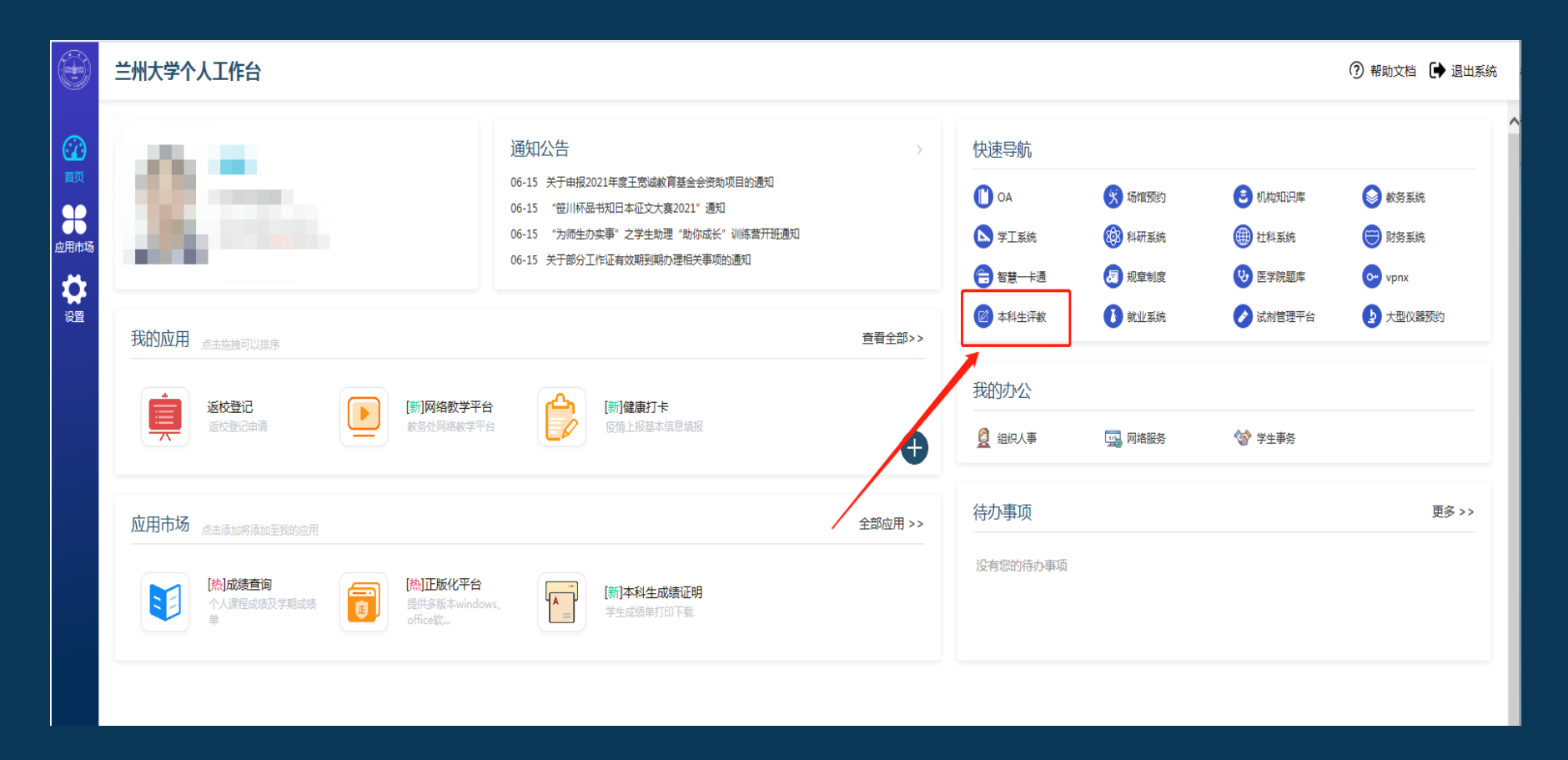

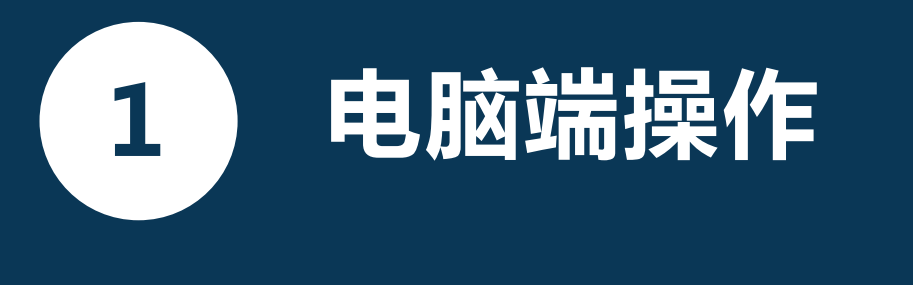

### (第2步)选择未完成任务

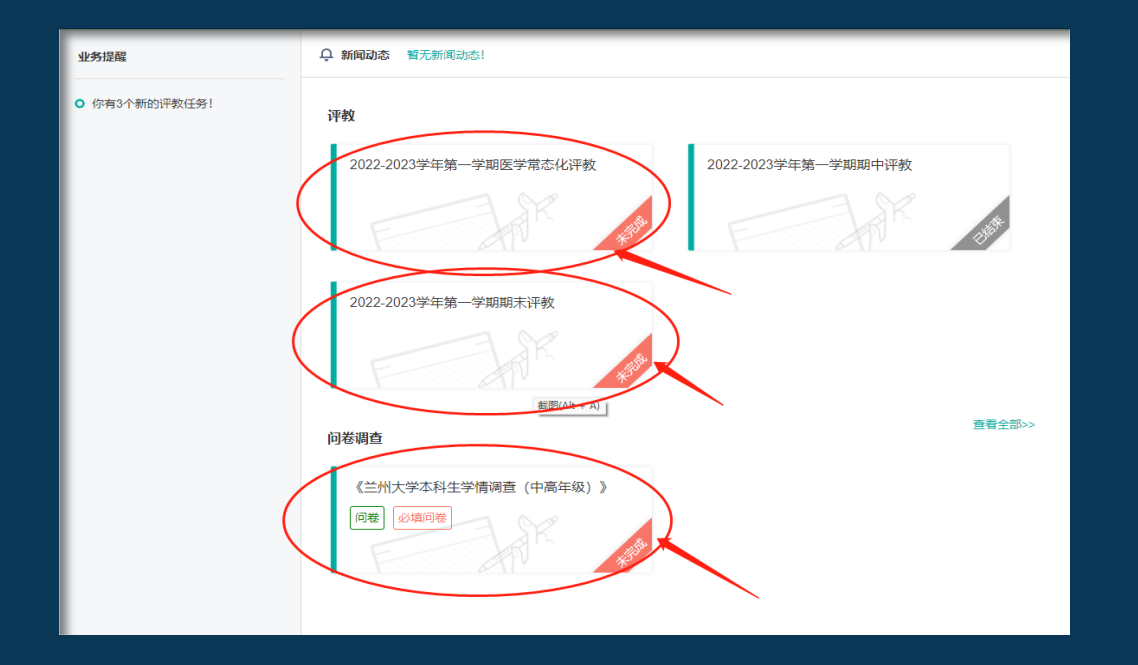

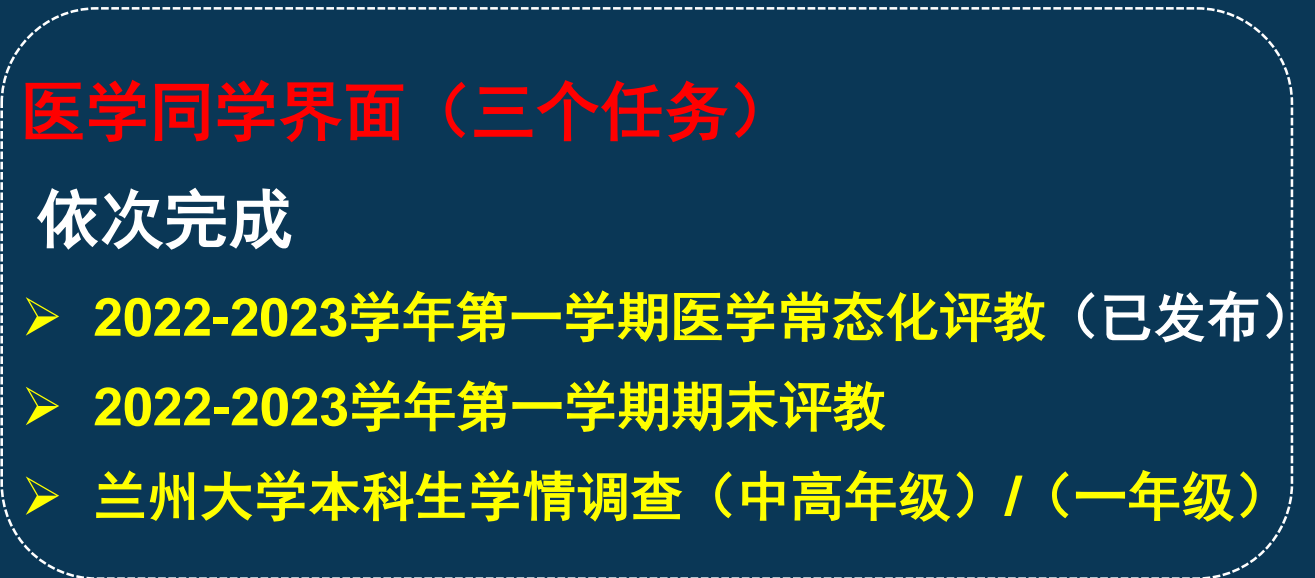

(第3步)进行评教

1

电脑端操作

| <b>2022-2023学年第一学期期末评教</b> 时间:2022-12-26至2022-12-26 |      |      |        |         |      |    |  |
|-----------------------------------------------------|------|------|--------|---------|------|----|--|
| 课程名称                                                | 课程类型 | 授课教师 | 评价提交时间 | 还需评价教师数 | 评价结果 | 操作 |  |
|                                                     | 理论课  | 授课教师 |        | 1       | 未评价  | 评价 |  |
|                                                     | 理论课  | 授课教师 |        | 2       | 未评价  | 评价 |  |
| )                                                   | 理论课  | 授课教师 |        | 1       | 未评价  | 评价 |  |
| 7                                                   | 理论课  | 授课教师 |        | 1       | 未评价  | 评价 |  |
|                                                     | 理论课  | 授课教师 |        | 1       | 未评价  | 评价 |  |
|                                                     | 理论课  | 授课教师 |        | 1       | 未评价  | 评价 |  |
|                                                     |      |      |        |         |      |    |  |

#### 合讲课程——评教规则说明

先查看课程授课教师人数,若授课教师人数 > 3,需先对该课程所有授课教师的整体情况进行评教(不要点开授课教师界面),其次选择其中3名授课教师进行评教(点开授课教师界面),对教师的评教数据最少为3条,本课程的评教任务完成。
 若课程授课教师人数 ≤ 3,无需对课程整体授课情况进行评教,但需对该课程下的所有老师进行评教,本课程的评教任务完成。

#### 授课教师人数 >3 的情况

| 207)            | 理论课        | 授课教师                  |                          |                         |     | 未评价 |
|-----------------|------------|-----------------------|--------------------------|-------------------------|-----|-----|
| 06)             | 理论课        | 授课教师                  |                          |                         |     | 未评价 |
| 1学(上)见习         | 见习课        | 授课教师                  |                          |                         |     | 未评价 |
|                 | 理论课        | 授课教师                  |                          |                         |     | 未评价 |
| 1/2) (4089173A) | 实验课        |                       |                          |                         | ×   | 未评价 |
| 4学(上)见习         | 见习课        | 授课教师                  |                          |                         |     | 未评价 |
| (学)             | 理论课        | 每页显示 10 ▼ 条记录<br>教师工号 | 因授<br><sub>教师姓名</sub> 先讶 | €课教师数>3<br>₽ <u>价课程</u> | , 斋 | 未评价 |
| 学(上)            | 理论课        | 82005@88880           | 市田田                      | 请先评课                    |     | 未评价 |
| 9)              | 理论课        | 82014CEE 0.551        | 自病的                      | 请先评课                    |     | 未评价 |
| 4082091)        | 实验课        | 820110566886          | <b>彭</b> (日日)            | 请先评课                    |     | 未评价 |
|                 | 理论课        | 820050(1111111)       | 乔田田                      | 请先评课                    |     | 未评价 |
| 2(4047113)      | 实验课        | 从Ⅰ到4/共4               |                          | 首页 1                    | 尾页  | 未评价 |
|                 | 理论课        | 授课教师                  |                          |                         |     | 未评价 |
| 0040            | 700 10 100 |                       |                          |                         |     |     |

#### 授课教师人数 ≤3 的情况

|      | 授课教师<br>授课教师<br>将课教师                      |      | ×                 |    |
|------|-------------------------------------------|------|-------------------|----|
|      | 授课教师<br>每页显示 10 ▼ 条记录<br>教师工号             | 教师姓名 | 可直接对教师进<br>行评价    |    |
|      | 62013999999999999999999999999999999999999 | 张相思  | 评价       首页     1 |    |
| 搭理教师 | 授课教师                                      |      | 未评价               | 评价 |

| 授课教师                   |                            | 未评价 | 评价    |
|------------------------|----------------------------|-----|-------|
| 授课教师                   |                            | 未评价 | 评价    |
| 本课程合讲教师数为1,小于任务设       | 2置数为2,只能对教师进行评教!           | 未评价 | 评价    |
| 若直接对课程进行评价会            | 会有相应提示,不可 <mark>进行此</mark> | 未评价 | 评价    |
| 操作!                    |                            | 未评价 | 评价    |
| 授课教师                   |                            | 未评价 | 评价    |
| Land Server 2 of James |                            |     | 17714 |

电脑端操作 1

#### (第4步)填答问卷并提交

亲爱的同学:

欢迎优秀的你考入兰州大学,成为一名大学生为了更好地了解你在兰州大学的学习情况,我们开展此次问卷调查。本问卷采取匿名的方式,大约将 花费您 10 分钟左右的时间。请您按照实际情况填写。我们承诺对您的信息严格保密.谢谢你的真诚合作! 学校由衷地感谢你的支持与合作!

\_\_\_\_\_ 一、课程质量 \_\_\_\_\_

兰州大学教务处

★1.你对课程品质在各方面的满意度 (矩阵题)

|                                      | 很不满意 | 不满意 | 一般 | 满意 | 很满意 |
|--------------------------------------|------|-----|----|----|-----|
| 教学内容紧跟学<br>科前沿,学习结<br>果具有探究性和<br>个性化 |      |     |    |    |     |
| 教学内容与社会<br>需要相联系,引<br>导学生创新思<br>考、实践 |      |     |    |    |     |
| 启发学生发现不<br>同研究领域、不<br>同学科间的关联<br>性   |      |     |    |    |     |

#### \*2.本学期大部分课程对你而言: (矩阵题)

|                         | 很不满意 | 不满意 | 一般 | 满意 | 很满意 |
|-------------------------|------|-----|----|----|-----|
| 课程内容有难<br>度, 需要提前预<br>习 |      |     |    |    |     |
| 我需要努力达到                 |      |     |    |    |     |

#### 亲爱的同学: 为了让学校更好地了解你入校以来的学习情况,我们开展此次问卷调查。本问卷采取匿名的方式,全部填完大约花费你10分钟左右的时间,请你按 照实际情况填写。我们承诺对你的个人信息严格保密。 学校由衷地感谢你的支持与合作! 兰州大学教务处 \_\_\_\_\_ 一、课程质量 \_\_\_\_\_ \*1.你对课程品质在各方面的满意度 (矩阵题)

|                                      | 很不满意 | 不满意 | 一般 | 满意 | 很满意 |
|--------------------------------------|------|-----|----|----|-----|
| 教学内容紧跟学<br>科前沿,学习结<br>果具有探究性和<br>个性化 |      |     |    |    |     |
| 教学内容与社会<br>需要相联系,引<br>导学生创新思<br>考、实践 |      |     |    |    |     |
| 课程具备一定的<br>难度,老师备课<br>和学生课下有较<br>高要求 |      |     |    |    |     |
| 启发学生发现不<br>同研究领域、不<br>同学科间的关联<br>性   |      |     |    |    |     |

\*2.你对课程思政融入的满意度为 (矩阵题)

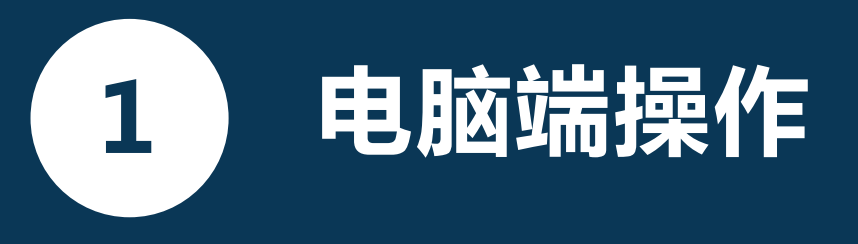

#### (第5步)检查任务是否完成

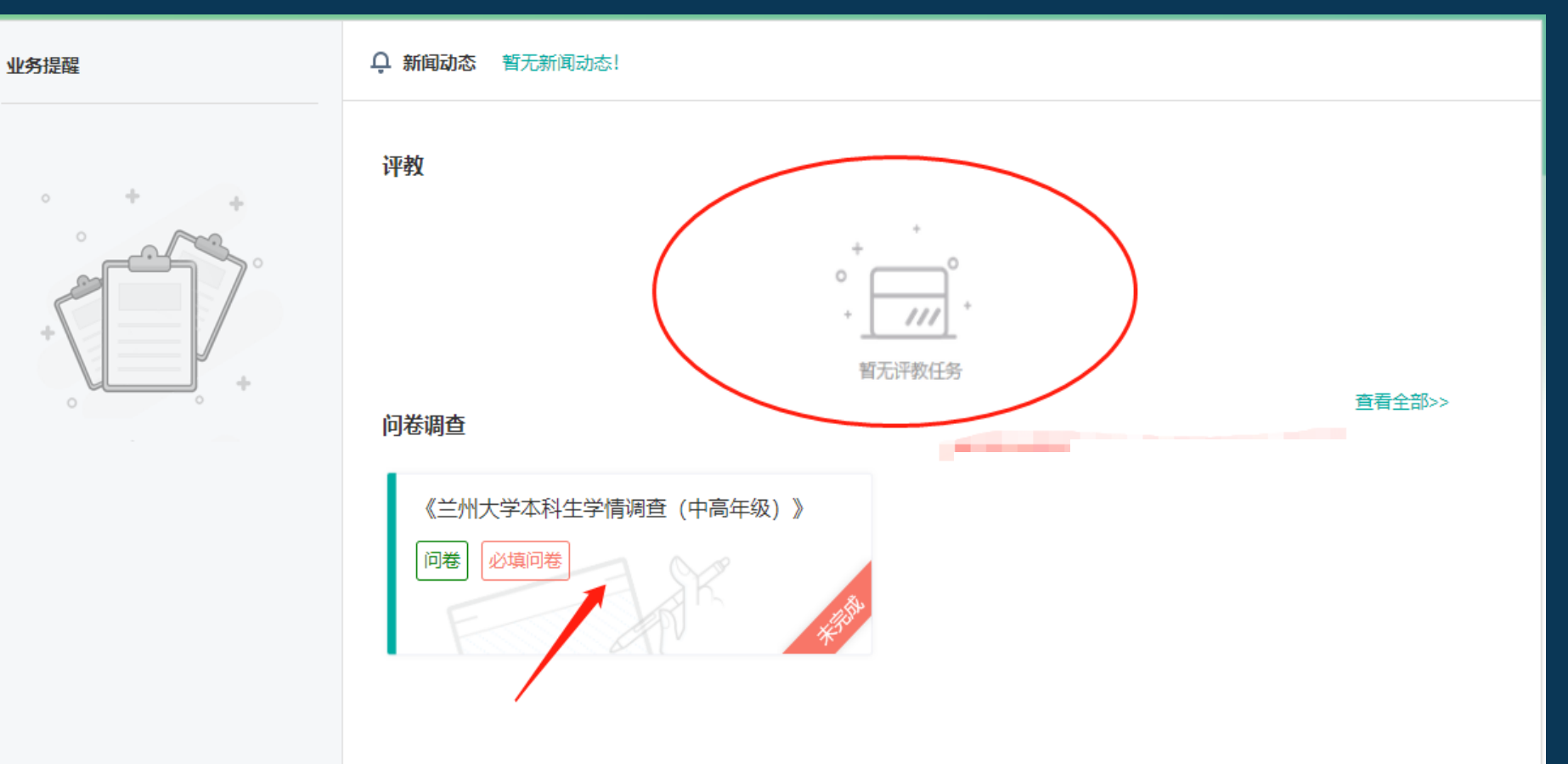

#### 如已完成任务, 相应任务会在 界面消失

#### (第1步)手机端登录界面

| 10:26 📲                                                                                                    | 10:26          |                                         |                  | 10:26          | .⊫ ≎ ■        |                                        |
|----------------------------------------------------------------------------------------------------|----------------|-----------------------------------------|------------------|----------------|---------------|----------------------------------------|
| ● 罰州大字 금                                                                                                    | · 🗠 🧹          | 全部应用                                    |                  | <              |               |                                        |
| Q 搜索                                                                                                    | 为你推荐           |                                         |                  | 本科教学质量监控平台     |               |                                        |
| 美国鸿志 大有作为                                                                                                    | 规章制度库          | で         に           寄语兰大         影像兰大 | 企业招聘             |                |               |                                        |
| And all and and a second second second second second second second second second second second second second se | <∞ 日常服务        | 教学服务 教职工服务                              | 学生服务 杉           | 学生评教随堂评价       |               | 量                                      |
|                                                                                                    |                | 🖂 🧧                                     | <b></b>          |                |               | ~~~~~~~~~~~~~~~~~~~~~~~~~~~~~~~~~~~~~~ |
| 邮件服务 我要建议 我要吐槽 校园·                                                                                              | 卡规章制度库         | 邮件服务 我要建议                               | 我要吐槽             |                |               |                                        |
| ▶ ● ● ● ● ● ● ● ● ● ● ● ● ● ● ● ● ● ● ●                                                                         | 表 校园卡          | 校车信息 校车预约                               | <b>使</b><br>网络报修 |                |               | ▶ "更多"<br>▶ "听证课"                      |
|                                                                                                    |                |                                         |                  |                |               | > "学生评教"                               |
| <ul> <li>兰州大学"相约激情兰马·助力百十校庆"活动盟</li> <li>高等学校来华留学质量认证专家组来兰州大学)</li> </ul>                                       | a<br>数学服务      |                                         |                  |                |               |                                        |
| 认识兰大 📄 校情概况 🔤                                                                                                   | 100            |                                         | 27               |                |               |                                        |
| ★ ○ ○ ○ ○ ○ ○ ○ ○ ○ ○ ○ ○ ○ ○ ○ ○ ○ ○ ○                                                                         | 成绩查询<br>数阳丁 82 | 课程表 听评课<br><b>冬</b>                     | 教室查询             | <b>合</b><br>首页 | <b>皇</b><br>我 |                                        |

#### (第2步)选择任务

#### 医学同学界面(三个任务)

➢ 2022-2023学年第一学期医学常态化评教(已 发布)

▶ 2022-2023学年第一学期期末评教

➤ 兰州大学本科生学情调查(中高年级)/(一年级)

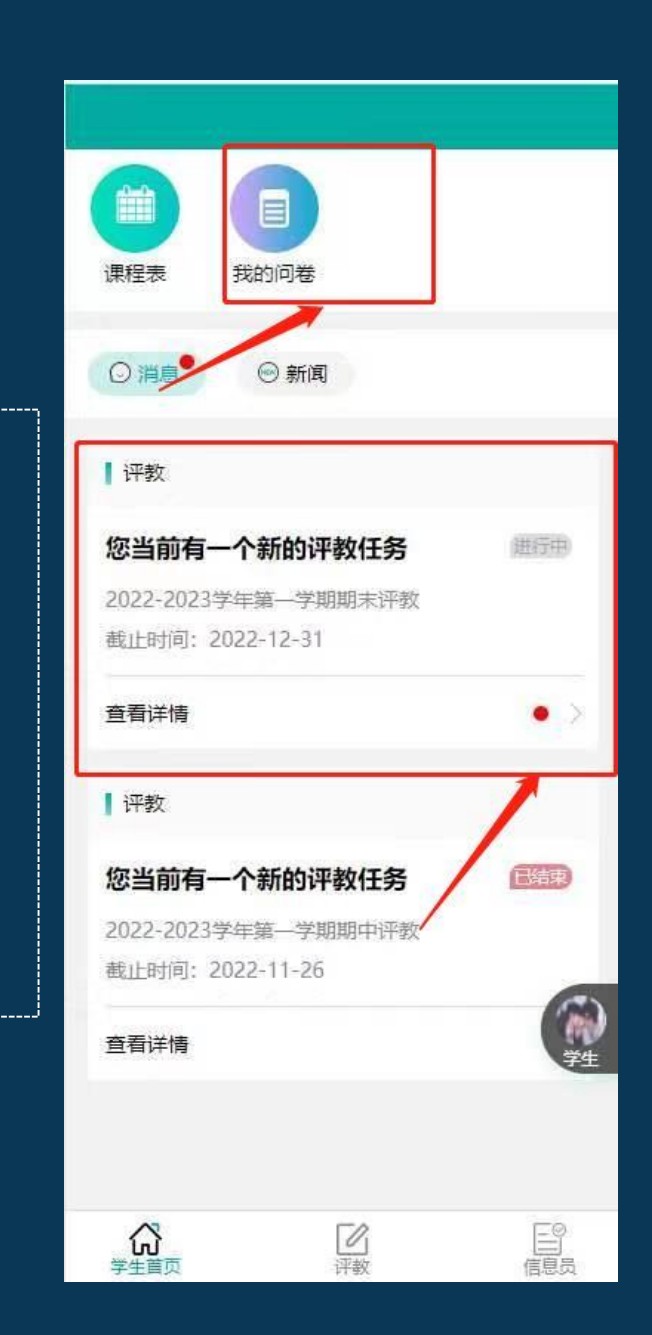

## (第3步)进行评教并提交

2

 合讲课程,参看"还需评价X 位教师",若教师人数>3, 点击"课程评价",对课程整 体情况进行打分,之后点击 "教师评价"从多位教师中选 择三位教师进行逐一评价。
 若课程授课教师人数<3,则直 接对教师进行评价。

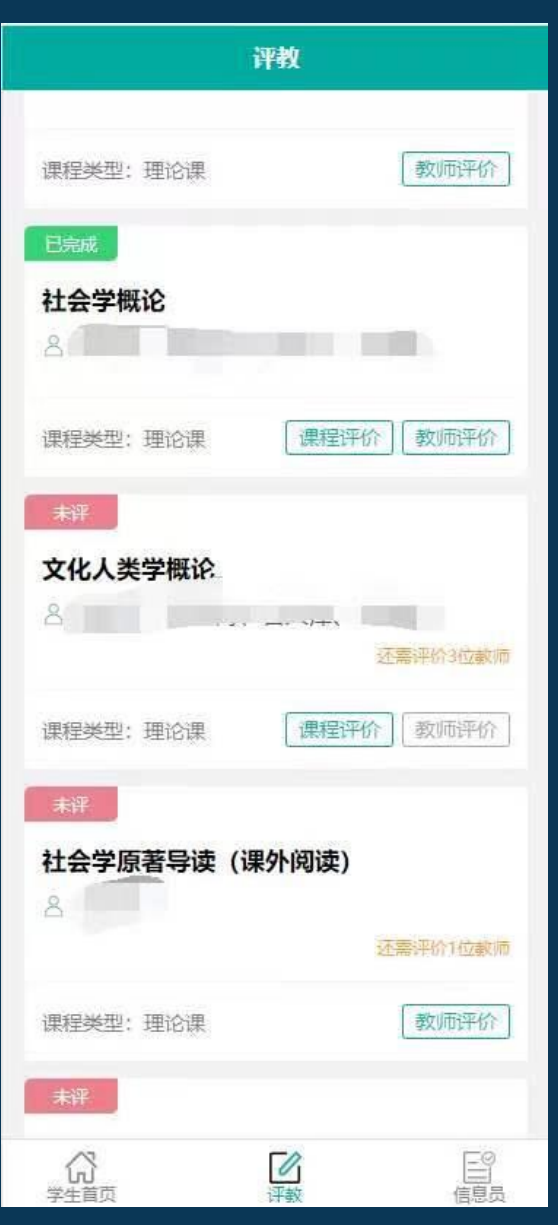

#### 一门课程完成评 教后,会显示"已 完成"

#### (第4步)填答问卷并提交

| 11:49      |               | 6 🤶 46 III 🔳 |
|------------|---------------|--------------|
| <          | 我参与的问卷        | ×            |
| <          | 我参与的问卷        | 学期           |
|            | Q 输入问卷标题搜索    |              |
| 《兰州大学》     | 本科生学情调查(一年级)》 | 问卷           |
| 结束时间: 2023 | 8-01-10 00:00 | >            |
| 必填问卷       |               |              |
|            |               |              |
|            |               |              |

进入"兰州大学本科生 学情调查(中高年级)/ (一年级)"任务,填 答问卷内容并提交。

| 11:59                                                                                  |                                                    |                                                  | I                      |
|----------------------------------------------------------------------------------------|----------------------------------------------------|--------------------------------------------------|------------------------|
| <                                                                                      | 填写问卷                                               |                                                  | $\times$               |
| <                                                                                      | 填写问卷                                               |                                                  | 保存                     |
| 《兰州大学本科                                                                                | 生学情调查                                              | (一年级)》                                           |                        |
| 亲爱的同学:<br>欢迎优秀的你考入兰州<br>解你在兰州大学的学习<br>卷采取匿名的方式,才<br>您按照实际情况填写。<br>的真诚合作!<br>学校由衷地感谢你的3 | N大学,成为一<br>回情况,我们开<br>大约将花费您 1<br>我们承诺对您<br>友持与合作! | 名大学生!为了更好<br>展此次问卷调查。<br>0 分钟左右的时间。<br>的信息严格保密.谢 | 产地了<br>本问<br>。请<br>封谢你 |
| 州大学教务处                                                                                 |                                                    |                                                  |                        |
|                                                                                        | 一、课程质                                              | 量                                                |                        |
| 1.你对课程品质在                                                                              | 各方面的满意                                             | 【 <b>度</b> (矩阵题)                                 |                        |
| 教学内容紧跟学科<br>性化                                                                         | 前沿,学习绰                                             | 吉果具有探究性利                                         | 个                      |
| ○ 很不满意                                                                                 |                                                    |                                                  |                        |
| ○ 不满意                                                                                  |                                                    |                                                  |                        |
| ○ 一般                                                                                   |                                                    |                                                  |                        |
| ○ 满意                                                                                   |                                                    |                                                  |                        |
| <br>() 很满意                                                                             |                                                    |                                                  |                        |
| 教学内容与社会需<br>实践                                                                         | 要相联系,弓                                             | 导学生创新思考                                          |                        |
| ○ 很不满意                                                                                 |                                                    |                                                  |                        |

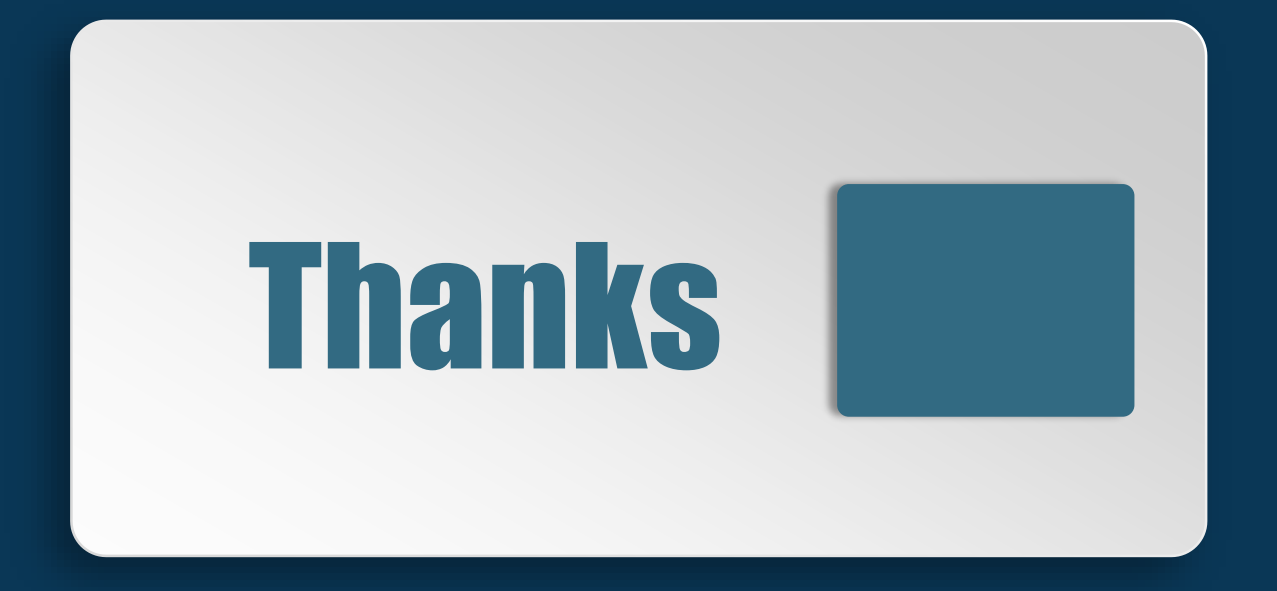